### 精准教学小闲智慧教育--家长端操作说明

小闲智慧教育,以下简称"小闲",是一个将小闲智慧阅卷、小闲智慧课堂采集到的学生作业、考试及课堂行为的数据进行分析的大数据分析系统。

#### 一、扫描二维码,关注公众号"小闲家长"了解学生学情。

1) 第一步: 微信扫一扫, 关注公众号

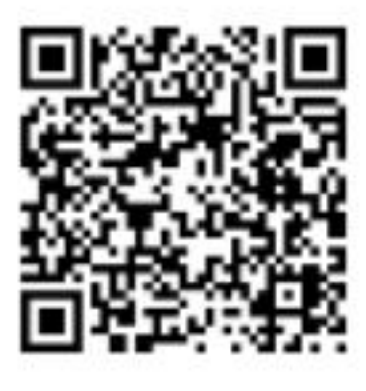

| װ≇*ﷺ::1.20K<br>← 小饼 | /s 15:48<br>引家长                                              | & U 100% 🖚                         |
|---------------------|--------------------------------------------------------------|------------------------------------|
| 0                   | <b>小闲家长</b><br>微信号:gh_dd603e9278b6                           |                                    |
| 功能介绍                | 小闲家长采集学生、考试以<br>的大数据,精准、及时地路<br>的学习成果,给出学生的与<br>家庭端为家长架起家校沟道 | 以及课堂行为<br>县踪分析学生<br>毕情画像,在<br>通的桥梁 |
| 帐号主体                | 上海小闲网络科技有限公司                                                 | 1                                  |
| 接收文章推               | 送                                                            |                                    |
| 置顶公众号               | ;                                                            | •                                  |
| 查看历史消               | 息                                                            | -                                  |
|                     | 进入公众号                                                        |                                    |
|                     | 投诉                                                           |                                    |

2) 第二步:在底部菜单栏中选择"学习情况",点击"家长查询"。

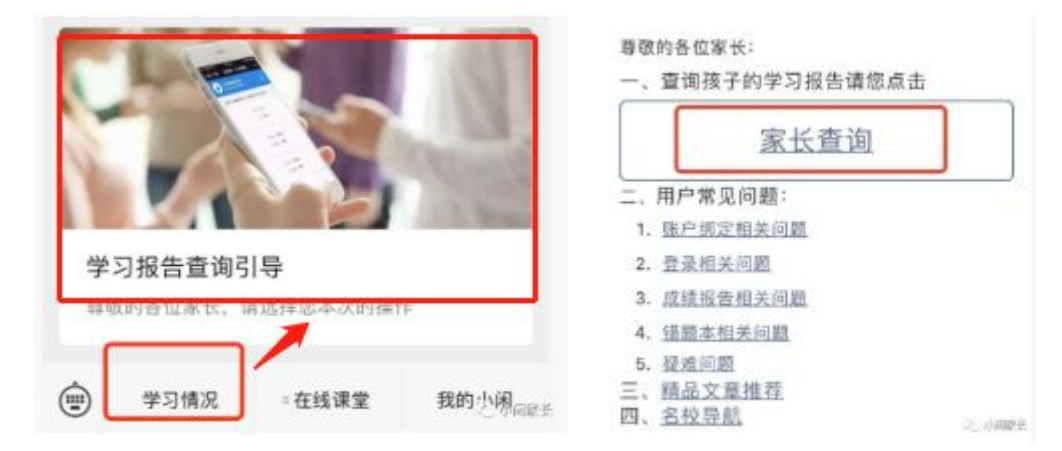

3) 第三步: 绑定学生: 点击"前往绑定"

| 登录 -         |                                                                                                    |
|--------------|----------------------------------------------------------------------------------------------------|
|              |                                                                                                    |
|              |                                                                                                    |
|              |                                                                                                    |
|              |                                                                                                    |
| 材施教 愿教学相     | ΙK                                                                                                    |
|              |                                                                                                    |
| 1            |                                                                                                    |
|              |                                                                                                    |
|              | 忘记密码                                                                                                    |
|              |                                                                                                    |
| 2 A          |                                                                                                    |
| 还未绑定过学生? 前往# | 1定>                                                                                                    |
|              | <b>登录 -</b><br>1<br>材施教 愿教学相<br>요<br>조<br>-<br>-<br>-<br>-<br>-<br>-<br>-<br>-<br>-<br>-<br>-<br>-<br>- |

**填写学生信息**,根据学生真实信息填写所在学校名称为"XXX", 戚墅堰高级中学,依次填写所在班级,学号, 姓名,完成后点击"下一步";**填写家长信息**,手机号码一定为家长真实手机号,完成以后,点击确认绑定, 学生绑定成功,手机号即登录账号。

|       |             | - 0       | ς μ φ | D C A W   |        |
|-------|-------------|-----------|-------|-----------|--------|
| < △ ⊗ | © Q   A ∞   |           |       | 1         | 2      |
|       |             |           |       |           | MIREDO |
| 新在学校  | #40840T#ADC |           | 家长姓名  | 请请写您的姓名   |        |
| 所在班级  | 高三(2)斑      | >         | 手机号码  | 请填写您的手机号码 |        |
| 学生学号  | 126010160   |           | 检证码   | 请填写验证码    | 民取给证明  |
| 学生姓名  | 请填写学生姓名     |           |       |           |        |
|       |             | 扫描学生二维码 ≫ |       |           |        |
|       |             |           |       | 輸以物定      |        |
|       | 下一步         |           |       |           |        |

4) 按如上步骤再进入,输入账号及密码,点击登录,进入小闲家长。

(账号:手机号,共11位。初始密码是123456)

选择相应学科、考试或作业,相应日期范围,点开列出的答卷即可。

可以查看学生的答题卡原卷,每题小题的分析,进退步情况、知识点的掌握等。

二、打开网页 <u>https://jz.xiaoxianai.cn/</u>,分析学情,导出错题本

(账号:手机号,共11位。初始密码是123456,建议使用谷歌浏览器)

登陆时,按要求更改密码

首次登陆后确认学生姓名是否正确。

1、分析数据

进入"成绩单",

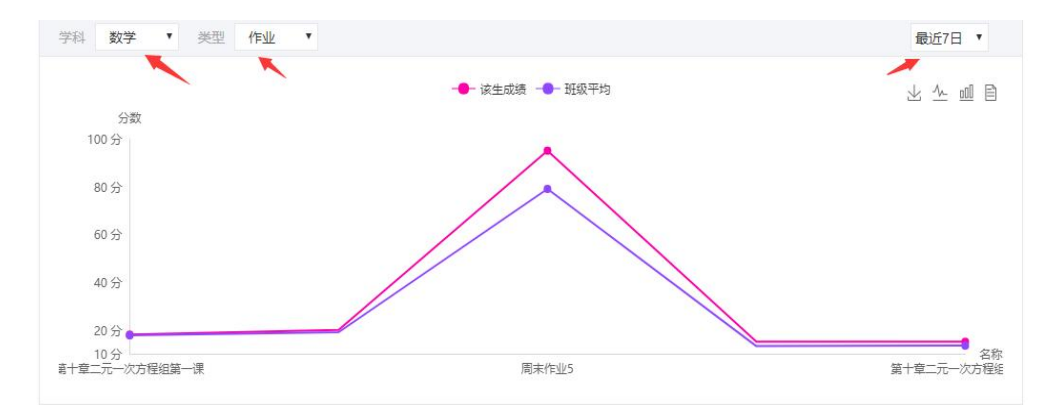

# 选择进入相关作业名称:

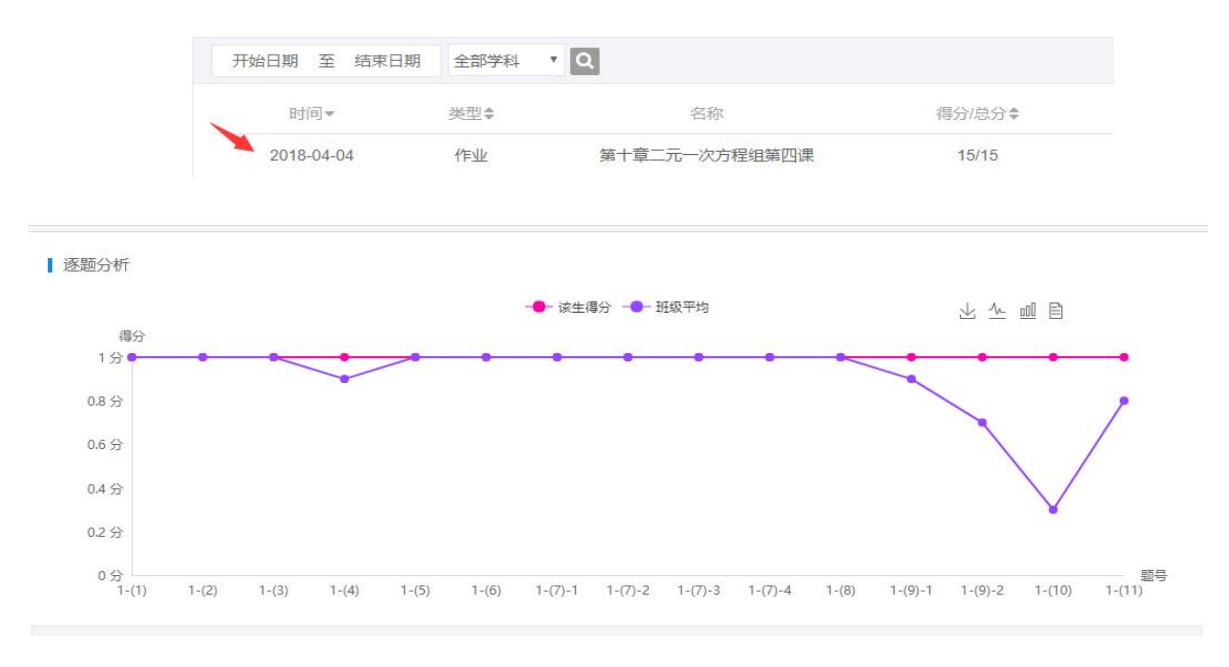

选择相关试题, 查看详情。

2、跟踪学情并导出错题本

| 🐻 成绩单  | 错题本     |              |            |  |
|--------|---------|--------------|------------|--|
| ₩ 课堂评价 | 学科 语文 数 | 学 英语 物理 化学 生 | 物 政治 历史 地理 |  |
| □ 知识点  | 2019年2月 |              |            |  |
| 1 错题本  | 202     | 2月9日~2月15日   | 本周没有考试和作业  |  |
|        |         |              |            |  |
|        |         |              |            |  |

## (1) 点击错题本,选择科目

### (2) 选择需要下载的某个时间段的错题本以及下载的格式即可

| https://jz.xiaoxianai.cn         | <b>A</b> |
|----------------------------------|----------|
| - 🦰 网上购物 🏟 导入书签 📴 VSTO开发概述-51CTC | 提示是否拦截   |

生成时,如不提示保存位置,请查看是否被浏览器拦截,选择允许所有,然后重新点生错题本。